# **TANGO®** Software

## GUÍA DE IMPLEMENTACIÓN

### TESORERÍA

Tarjetas. POS Integrado

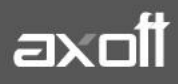

f 🖸 🎔

#### **TARJETAS: POS INTEGRADO**

Al trabajar con la modalidad POS integrado se evita el ingreso manual de datos tanto en la terminal POS (número de comprobante, plan, cantidad de cuotas e importe) como en la pantalla de facturación (número de tarjeta, vencimiento, número de cupón, código de autorización). Es la opción recomendada para disminuir los tiempos de facturación y evitar los errores de ingreso de datos. Esta modalidad de trabajo está disponible sólo con Tango plus.

#### PASOS PARA CONFIGURAR LA MODALIDAD POS INTEGRADO

- 1. **Configuración del equipo suministrado**: en caso de contar con un dispositivo LaPos, en el menú de la terminal POS, seleccione la opción "Más" (o Menú según el equipo utilizado), luego "Funciones" y seleccione la opción "Modo POS Integrado". Si cuenta con un dispositivo Posnet, inicie la configuración desde el segundo punto.
- Parámetros de Tesorería: ingrese a este proceso desde Tesorería/Archivos/ Parámetros de Tesorería. Haga clic en la solapa Administración de tarjetas y complete los siguientes campos:

•Modo de emisión de cupones: seleccionar "Con POS integrado".

| Parámetros de Tesorería - TANGO Tesorería                                  |                                           | -                 |   | × |
|----------------------------------------------------------------------------|-------------------------------------------|-------------------|---|---|
| Archivo Edición Opciones Ayuda                                             |                                           |                   |   |   |
| S S Dpciones (?)                                                           |                                           |                   |   |   |
| Empresa Ejemplo                                                            |                                           |                   |   |   |
| Principal Administración de tarjetas Clasificación de comprobantes Parámet | ros por clase de comprobantes   Observaci | ones              |   |   |
|                                                                            |                                           |                   |   |   |
| Administración de cupones                                                  |                                           |                   |   |   |
| Modo de emisión de cupones: C Manual                                       | C Con POS no integrado                    | Con POS integrado | ] |   |
| Estado del cupón en su ingreso manual: <ul> <li>© Cartera</li> </ul>       | C Depositado                              |                   |   |   |
| ✓ Utiliza lector de tarjetas                                               |                                           |                   |   |   |
| Al ingresar un cupón permite modificar la cantidad de cuotas               |                                           |                   |   |   |
| Genera comprobantes de Tesorería automáticamente al realizar procesos      | de administración de cupones              |                   |   |   |
| Al revertir movimientos de Tesorería generados por Conciliación de cupones | No eliminar datos del resumen 🔹           |                   |   |   |
| Numeración automática de conciliación de cupones                           |                                           |                   |   |   |
| Próximo número de liquidación: Edita 🗨                                     | 5                                         |                   |   |   |

Si usted cambia de modalidad 'Manual' y pasa a la modalidad 'Con POS integrado' o 'Con POS no integrado' y el parámetro Estado del cupón en su ingreso manual estaba configurado como 'Depositado', el sistema le informará que los cupones provenientes de terminales POS no pueden ingresar con estado 'Depositado'. Los cupones se generarán con estado 'En cartera'. Es necesario invocar el proceso Cierre de lote para realizar el cambio masivo de estado.

•Estado del cupón en su ingreso manual: indique cuál será el estado del cupón en su ingreso manual. Las opciones posibles son 'Cartera' o 'Depositado'.

·<u>Utiliza lector de tarjetas</u>: al activar este parámetro y mediante el uso de una lectora de tarjetas de crédito, podrá agilizar la entrada de cupones durante el ingreso de comprobantes.

·<u>Al ingresar un cupón permite modificar la cantidad de cuotas</u>: este parámetro se muestra, por defecto, tildado.

<u>Genera comprobantes de Tesorería automáticamente al realizar procesos de administración de cupones</u>: tilde este parámetro para la generación de los comprobantes en forma automática.

•<u>Al revertir movimientos de Tesorería generados desde Conciliación de cupones</u>: seleccione el valor 'No eliminar datos del resumen' para que al revertir un movimiento de Tesorería se mantengan los datos del resumen relacionado.

•<u>Numeración automática de conciliación de cupones</u>: defina la modalidad de numeración a aplicar.

•<u>Próximo número de liquidación</u>: si eligió la modalidad 'Automática' en el parámetro anterior, indique el tratamiento a aplicar al número de liquidación ('Edita' o 'Muestra') y el valor del próximo número a considerar.

<u>·Datos para uso de POS de tarjetas integrado</u>: Tenga en cuenta que esta información debe ingresarla directamente en la computadora que tiene conectada la terminal POS ya que este dato se graba en un archivo local del equipo.

| Datos para uso de POS de tarietas inter  | grado                                                                                            |  |
|------------------------------------------|--------------------------------------------------------------------------------------------------|--|
|                                          | <u>g</u> , <u>s</u> , <u>s</u> , <u>s</u> , <u>s</u> , <u>s</u> , <u>s</u> , <u>s</u> , <u>s</u> |  |
| Modelo:                                  | Ingenico (Modelos I5100 y AQ50) / Verifone Vx510 / Vx520 🛛 🗸                                     |  |
|                                          |                                                                                                  |  |
| Puerto COM donde se encuentra conectado: | COM3 Versión: 30629 (o superiores) 💌                                                             |  |
|                                          |                                                                                                  |  |

**Nota**: Si usted opera con varias terminales POS, es necesario que ingrese a este proceso desde cada una de las computadoras que tengan conectada una terminal POS, e indique en cada caso el puerto COM correspondiente.

3. Planes: ingrese a la opción Tesorería/Archivos/Tarjetas/Planes para registrar los planes de tarjeta con los que trabaja su comercio. Si bien esta información es provista por las administradoras de tarjetas, habitualmente se trabaja con al menos dos planes, uno denominado 'Un pago' y otro llamado 'Plan cuotas'. La cantidad de cuotas correspondiente a cada plan debe ser ingresada en el siguiente punto.

| Planes - TANGO Tesore                 | ría              |              |        |       |              |     | -         |          | $\times$ |
|---------------------------------------|------------------|--------------|--------|-------|--------------|-----|-----------|----------|----------|
| <u>A</u> rchivo <u>E</u> dición ⊻er A | yuda             |              |        |       |              |     |           |          |          |
| ⊘ 8 0 0 0 ∅ ∅                         | <b>G G O O</b> ( | <b>N -</b> Y | - ⊞ ĝ↓ | 0ffic | æ <b>▼</b> ⑦ |     |           |          |          |
| 2, PLAN CUOTAS                        |                  |              |        |       |              | Bús | queda ráp | ida (F3) | ٩        |
| Principal Observaciones               |                  |              |        |       |              |     |           |          |          |
|                                       |                  |              |        |       |              |     |           |          |          |
| Código:                               | 2                |              | ]      |       |              |     |           |          |          |
| Descripción:                          | PLAN CUOTAS      |              |        |       |              |     |           |          |          |
| 🗹 Habilitado                          |                  |              |        |       |              |     |           |          |          |

4. Tarjetas (primera etapa): acceda a este proceso desde Tesorería/Archivos/Tarjetas/ Tarjetas para crear cada una de las tarjetas con las que trabaja su comercio. Durante la puesta en marcha inicial, la creación de tarjetas se debe realizar en dos etapas, en la primera se completan los datos básicos de cada tarjeta mientras que en la segunda se completan datos relacionados con los planes de la tarjeta. Esta última etapa sólo puede realizarse con posterioridad a la creación de las terminales POS.

Durante la primera etapa no tilde la opción "Utiliza conexión con terminal POS" y solo complete el tipo de Numeración para cupones manuales y la Hora de cierre de lote. Estos datos son necesarios en caso que deba emitir cupones manuales o efectuar un cierre de lote en modo POS no integrado, debido a inconvenientes técnicos de la terminal POS. Puede optar entre una numeración manual o automática.

|                                                                                                    |                                                                                                    | Rúsquada cápi | da (52) |   |
|----------------------------------------------------------------------------------------------------|----------------------------------------------------------------------------------------------------|---------------|---------|---|
| I, VISA                                                                                                    |                                                                                                    | busqueua rapi | ua (F3) |   |
| ncipal Datos para la                                                                                                    | renta   Datos para el comercio   Datos para Tesorería   Observaciones   Datos adicionales                                                                                                    |               |         | _ |
| Código:                                                                                                    | VI                                                                                                    |               |         |   |
| Descripción:                                                                                                    | VISA                                                                                                    |               |         | ] |
| I Habilanda                                                                                                    |                                                                                                    |               |         |   |
|                                                                                                    |                                                                                                    |               |         |   |
| Tion de basiste                                                                                                    |                                                                                                    |               |         | 1 |
| l ipo de tarjeta                                                                                                    |                                                                                                    |               |         | L |
| l ipo de tarjeta                                                                                                    |                                                                                                    |               |         |   |
| Crédito o de                                                                                                    | bito O Beneficio O Regalo                                                                                                    |               |         |   |
| Crédito o de                                                                                                    | bito C Beneficio C Regalo<br>(Lar opciones Beneficio y Regalo son sólo utilizadas desde Nuevo Facturador)                                                                                       |               |         |   |
| I tpo de tarjeta     Crédito o de                                                                                                    | bito C Beneficio C Regalo<br>(Las opciones Beneficio y Regalo son sólo utilizadas desde Nuevo Facturador)                                                                                       |               |         |   |
| <ul> <li>Tipo de tarjeta</li> <li>Crédito o de</li> </ul>                                                                                                    | bito C Beneficio C Regalo<br>(Las opciones Beneficio y Regalo son sólo utilizadas desde Nuevo Facturador)                                                                                       |               |         |   |
| <ul> <li>Tipo de tarjeta</li> <li>Crédito o de</li> </ul>                                                                                                    | bito C Beneficio C Regalo<br>(Las opciones Beneficio y Regalo son sólo utilizadas desde Nuevo Facturador)                                                                                       |               |         |   |
| Crédito o de                                                                                                    | bito C Beneficio C Regalo<br>(Las opciones Beneficio y Regalo son sólo utilizadas desde Nuevo Facturador)                                                                                       |               |         |   |
| Crédito o de     Crédito o de     Administración de o                                                                                                    | bito C Beneficio C Regalo<br>(Las opciones Beneficio y Regalo son sólo utilizadas desde Nuevo Facturador)<br>upones                                                                             |               |         |   |
| Crédito o de     Crédito o de     Administración de o                                                                                                    | bito C Beneficio C Regalo<br>(Las opciones Beneficio y Regalo son sólo utilizadas desde Nuevo Facturador)<br>upones                                                                             |               |         |   |
| Crédito o de     Crédito o de     Administración de c     Conexión con Pl                                                                                                    | bito C Beneficio C Regalo<br>(Las opciones Beneficio y Regalo son sólo utilizadas desde Nuevo Facturador)<br>upones                                                                             |               |         |   |
| Conexión con Pl     Conexión con Pl     Conexión conexión conexión conexión conexión conexión conexión conexión conexión conexión conexión conexión conexión conexión conexión conexi | bito Eeneficio Regalo (Las opciones Beneficio y Regalo son sólo utilizadas desde Nuevo Facturador) upones                                                                                       |               |         |   |
| Administración de c     Conexión con PI     Utiliza cones:                                                                                                    | bito C Beneficio C Regalo<br>(Las opciones Beneficio y Regalo son solo utilizadas desde Nuevo Facturador)<br>upones<br>IS Numeración para cupones manuales<br>ión con terminal POS C Automático |               |         |   |
| Administración de c     Conexión con Pl     Utiliza conexi                                                                                                    | bito Eeneficio Regalo<br>(Las opciones Beneficio y Regalo son sólo utilizadas desde Nuevo Facturador)<br>upones<br>IS<br>ión con terminal POS                                                   |               |         |   |
| Administración de c     Consión con Pl     Consión con Pl     Utiliza cones                                                                                                    | bito Eeneficio Regalo (Las opciones Beneficio y Regalo son sólo utilizadas desde Nuevo Facturador) upones                                                                                       |               |         |   |
| Administración de c     Conesión con Pi     Utiliza conesi                                                                                                    | bito Eeneficio Regalo (Las opciones Beneficio y Regalo son sólo utilizadas desde Nuevo Facturador) upones                                                                                       |               |         |   |

AXOFT ARGENTINA S.A. Cerrito 1186 Piso 2° - CP C1010AAX Buenos Aires – Argentina www.axoft.com **TANGO CENTRO DE CLIENTES** Cerrito 1186 PB - CP C1010AAZ Buenos Aires – Argentina +54 (011) 5031-8264 - +54 (011) 4816-2620

5. Terminales POS: utilice este proceso (Tesorería/Archivos/Tarjetas/Terminales POS) para definir cada terminal con la que trabaja en su comercio. Verifique que la terminal POS esté encendida y conectada a la computadora, seleccione la terminal que posee (LaPos, Posnet o externo) y pulse el botón "Importar datos del POS" para obtener el código de terminal y los códigos de host, plan y tarjeta que utiliza la terminal POS.

| Edisión Mar          | Oncionas Aurula                |                                     |                |                |           |
|----------------------|--------------------------------|-------------------------------------|----------------|----------------|-----------|
|                      | O O O O /T - 5                 | 7 - III & B Onciones - III Office - | 0              |                |           |
| 00142 Term           | inal POS 1200014               |                                     | B              | isqueda rápi   | da (ES)   |
| J0142, 1em           | Indi POS 1200014               | 2                                   |                | and actor (ob) | 00 (1 0)  |
| Tarjetas habilitad   | as   Observaciones   Datos ad  | licionales                          |                |                |           |
| ódigo:               | 12000142                       |                                     | 1              | Importar date  | os del PO |
| escripción:          | Terminal POS 12000142          |                                     |                |                |           |
| ódigo de comercio:   | 03659307                       |                                     |                |                |           |
| Habilitado           |                                |                                     |                |                |           |
| Territori            |                                |                                     |                |                |           |
| l erminal            | LaPos                          | O Posnet                            | C Externo      |                |           |
|                      |                                | (Solo Nuevo Facturador)             | (Solo Tiendas) |                |           |
| Numeración ———       |                                |                                     |                |                |           |
| Del lote:            | <ul> <li>Automático</li> </ul> | O Manual                            | Según POS      |                |           |
| Del cupón:           | <ul> <li>Automático</li> </ul> | Manual                              | Según POS      |                |           |
| Host a los que se cr | meda                           |                                     |                |                |           |
| Códiao               | Desc host                      |                                     | Hab            | iltado         |           |
| VIS                  | VISA                           |                                     | nau            |                |           |
| Código<br>VIS        | Desc. host<br>VISA             |                                     | Hab            | ilitado<br>🔽   |           |
|                      |                                |                                     |                |                |           |
|                      |                                |                                     |                |                |           |

**Nota**: No modifique el código de terminal POS (asignado automáticamente al leer los datos del POS) ya que dicha información es utilizada por el sistema para conectarse al equipo.

Después de haber importado los datos del POS, se completa automáticamente la grilla Tarjetas habilitadas (en la solapa homónima). Para finalizar este proceso, haga clic en la solapa Tarjetas habilitadas y asigne a cada una de las tarjetas existentes en el POS el código de tarjeta que usted utiliza en Tango. Esta relación entre los códigos de Tango y los del POS, es indispensable para que Tango pueda interactuar con la terminal POS.

| 🟦 Termin                 | ales POS - TANGO Tesorería                         |               |                             |                             | -           |                 | × |
|--------------------------|----------------------------------------------------|---------------|-----------------------------|-----------------------------|-------------|-----------------|---|
| <u>A</u> rchivo <u>E</u> | dición <u>V</u> er <u>O</u> pciones A <u>v</u> uda |               |                             |                             |             |                 |   |
| 9 🛛 🗘                    | ○ ② ○ ③ ③ ③ ③ ④ ○ ○ △ · Ÿ                          | - 🆽 🎝         | , 🚳 Opciones 🔹 🕕 Office 🔹   | 0                           |             |                 |   |
| 12000                    | 142, Terminal POS 1200014                          | 2             |                             |                             | Búsqueda rá | pida (F3)       | ٩ |
| Principal                | Tarjetas habilitadas   Observaciones   Datos adi   | ionales       |                             |                             |             |                 |   |
|                          |                                                    |               |                             |                             |             |                 |   |
|                          |                                                    |               |                             |                             |             |                 |   |
|                          |                                                    |               |                             | -                           |             |                 | _ |
|                          | Tarjetas de Tango                                  |               | Host                        |                             |             |                 |   |
| Código                   | Tarjetas de Tango<br>Descripción                   | Código        | Host<br>Descripción         | Código de comer             | cio         | Habilitado      | _ |
| Código<br>VI             | Tarjetas de Tango<br>Descripción<br>VISA           | Código<br>VIS | Host<br>Descripción<br>VISA | Código de comer<br>03659307 | cio         | Habilitado<br>V |   |

Sólo es necesario que utilice nuevamente el botón "Importar datos del POS" cuando se hayan configurado nuevas tarjetas, planes o host en su terminal POS. Esa configuración es realizada por un técnico de la empresa proveedora de la terminal POS.

AXOFT ARGENTINA S.A. Cerrito 1186 Piso 2° - CP C1010AAX Buenos Aires – Argentina www.axoft.com **Nota**: Si posee varias terminales POS debe crearlas desde cada una de las computadoras a las que están conectadas o de lo contrario, conectar en forma secuencial cada uno de los equipos a la computadora donde esté creando las terminales POS.

6. **Tarjetas (segunda etapa)**: una vez importados los datos de la terminal POS puede completar la información relacionada a cada tarjeta. Tilde la opción "Utiliza conexión con terminal POS" y siga los pasos enunciados a continuación:

| hina Edinida Mar                                                                                                    | terio                                                           |                                                                                                    |                        | _             | -       |   |
|----------------------------------------------------------------------------------------------------|-----------------------------------------------------------------|----------------------------------------------------------------------------------------------------|------------------------|---------------|---------|---|
| $\square \square \square \square \square \square \square \square \square \square \square \square \square \square \square \square \square \square \square $ | [pciones Ayuda                                                  | Diffice • 🕜                                                                                         |                        |               |         |   |
| , VISA                                                                                                    |                                                                 |                                                                                                    |                        | Búsqueda rápi | da (F3) |   |
| cipal Datos para la ver                                                                                                    | a   Datos para el comercio   Datos para Tesorería   Observacion | nes   Datos adicionales                                                                             |                        | -             |         |   |
| Código:                                                                                                    | VI                                                              |                                                                                                    |                        |               |         |   |
| Descripción:                                                                                                    | VISA                                                            |                                                                                                    |                        |               |         |   |
| 🗹 Habilitada                                                                                                    |                                                                 |                                                                                                    |                        |               |         |   |
| – Tipo de tarjeta –––––                                                                                                    |                                                                 |                                                                                                    |                        |               |         | 1 |
|                                                                                                    |                                                                 |                                                                                                    |                        |               |         |   |
| Crédito o débi                                                                                                    | O Beneficio                                                     | 0                                                                                                   | Regalo                 |               |         |   |
|                                                                                                    | II se enciones Poneficio y P                                    | enale con cólo utilizada:                                                                           | deade Nuevo Eschirad   | ~1            |         |   |
|                                                                                                    | (Las opciones Beneficio y R                                     | egalo son sólo utilizadas                                                                           | desde Nuevo Facturad   | or)           |         |   |
|                                                                                                    | (Las opciones Beneficio y R                                     | egalo son sólo utilizadas                                                                           | : desde Nuevo Facturad | or)           |         |   |
|                                                                                                    | (Las opciones Beneficio y R                                     | legalo son sólo utilizadas                                                                          | : desde Nuevo Facturad | or)           |         |   |
|                                                                                                    | (Las opciones Beneficio y R                                     | egalo son sólo utilizadas                                                                           | : desde Nuevo Facturad | or)           |         |   |
| - Administración de cup                                                                                                    | (Las opciones Beneficio y R                                     | iegalo son sólo utilizadas                                                                          | : desde Nuevo Facturad | or)           |         |   |
| - Administración de cup                                                                                                    | (Las opciones Beneficio y R                                     | egalo son sólo utilizadas                                                                           | : desde Nuevo Facturad | or)           |         |   |
| → Administración de cup<br>→ Conexión con POS                                                                                                    | (Las opciones Beneficio y R                                     | legalo son sólo utilizadas                                                                          | a desde Nuevo Facturad | or)           |         |   |
| - Administración de cup<br>- Conexión con POS<br>I Utiliza conexió                                                                                         | (Las opciones Beneficio y R                                     | egalo son sólo utilizadas<br>ración para cupones ma<br>uutomático                                   | : desde Nuevo Facturad | or)           |         |   |
| ⊂ Administración de cup<br>Conesión con POS<br>☑ Utiliza conesió                                                                                           | (Les opciones Beneficio y R                                     | legalo son sólo utilizadas<br>ración para cupones ma<br>utomático<br>fanual                         | : desde Nuevo Facturad | or)           |         |   |
| - Administración de cup<br>- Conexión con POS<br>☑ Utiliza conexió                                                                                         | (Las opciones Beneficio y R                                     | legalo son sólo utilizadas<br>ración para cupones ma<br>utomático<br>fanual                         | nuales                 | or)           |         |   |
| - Administración de cup<br>- Conexión con POS<br>☑ Utiliza conexió<br>Hora de cierre de                                                                    | (Las opciones Beneficio y R                                     | egalo son sólo utilizadas<br>ación para cupones ma<br>utomático<br>fanual                           | nuales                 | or)           |         |   |
| Administración de cup<br>⊂ Conexión con POS<br>✓ Utiliza conexió<br>Hora de cierre de                                                                      | (Las opciones Beneficio y R                                     | legalo son sólo utilizadar<br>ación para cupones ma<br>utomático<br>fanual<br>ino número de cupón:  | udesde Nuevo Facturad  | 49            |         |   |
| - Administración de cup<br>- Conexión con POS<br>I Utiliza conexió<br>Hora de cierre de                                                                    | (Las opciones Beneficio y R                                     | egalo son sólo utilizadas<br>ración para cupones ma<br>utomático<br>femual<br>into número de cupón: | udesde Nuevo Facturad  | 49            |         |   |

·Haga clic sobre la solapa Datos para la venta y complete la sección Definición de planes para la venta que se encuentra en el sector inferior de la pantalla. En esta sección relacione cada uno de los planes definidos en la terminal POS (importados en el punto anterior) con los códigos de plan definidos en Tango. Para una configuración básica debe completar la cantidad mínima y máxima de cuotas del plan.

| Vigencia   | a desde:                          | 11          | Expresado en: 💿 Coeficio                           | ente 🔿 P | orcentaje          | Copia             | r coeficientes |
|------------|-----------------------------------|-------------|----------------------------------------------------|----------|--------------------|-------------------|----------------|
| Fecha      | de vigencia                       |             | Cantidad de cuotas                                 |          | Recargo financiero |                   |                |
| 01/01/2    | 2017                              |             |                                                    | 1        |                    |                   | 1.0000         |
| 31/03/2    | 2017                              |             |                                                    | 2        | 2                  |                   | 1.0327         |
|            |                                   |             |                                                    | 3        | 3                  |                   | 1.0451         |
|            |                                   |             |                                                    | 4        | L .                |                   | 1.0637         |
|            |                                   |             |                                                    | 5        | 5                  |                   | 1.0777         |
|            |                                   |             |                                                    | 6        | )<br>)             |                   | 1.0918         |
|            |                                   |             |                                                    | 7        | 7                  |                   | 1.1198         |
|            |                                   |             |                                                    | 8        | 3                  |                   | 1.1361         |
|            |                                   |             |                                                    | 9        | 3                  |                   | 1.1525         |
|            |                                   |             |                                                    | 10       | )                  |                   | 1.1691         |
|            | $\triangleright \bowtie * \times$ | < >         | $\forall \land \triangleright \bowtie \ast \times$ | <        | 1                  |                   | >              |
| finición o | de planes par                     | a la venta  |                                                    |          |                    |                   |                |
| bilitado   | Código                            | Descripción | Cantidad mínima de cuotas                          | Cantidad | máxima de cuotas   | Cuota de redondeo | Abreviatu      |
| •          | 1                                 | 1 PAGO      |                                                    | 1        | 1                  | Primera           | Detalle        |
|            | 2                                 | PLAN CUOTAS |                                                    | 2        | 24                 | Driveren          | Datalla        |

AXOFT ARGENTINA S.A. Cerrito 1186 Piso 2° - CP C1010AAX Buenos Aires – Argentina www.axoft.com

#### **TANGO CENTRO DE CLIENTES**

Cerrito 1186 PB - CP C1010AAZ Buenos Aires - Argentina +54 (011) 5031-8264 - +54 (011) 4816-2620

·Haga clic sobre la solapa Datos para el comercio y complete la sección Períodos y descuentos para la acreditación que se encuentra en el sector inferior de la pantalla. En esta sección debe completar el tipo de acreditación del cupón (única o por cuotas), el tipo de período (horas, días hábiles, días corridos, etc.) y el período de acreditación. Habitualmente las ventas en cuotas se abonan a las 48 horas del cierre de lote y las ventas en un pago se acreditan a los 20 días corridos siendo acreditado el dinero en un solo pago (tipo de acreditación única).

| - Períodos y                                                                                                    | Períodos y descuentos para la acreditación |             |                        |                 |         |                       |                               |   |
|----------------------------------------------------------------------------------------------------|--------------------------------------------|-------------|------------------------|-----------------|---------|-----------------------|-------------------------------|---|
| Habilitado                                                                                                    | Código                                     | Descripción | Acreditación del cupón | Tipo de período | Período | Descuento al comercio | Cantidad de días entre cuotas |   |
|                                                                                                    | 1                                          | 1 PAGO      | Única                  | Días hábiles    | 20      | 0.00%                 |                               | 0 |
| <ul> <li>Image: A start of the start of the start of</li></ul> | 2                                          | PLAN CUOTAS | Única                  | Horas           | 48      | 0.00%                 |                               | 0 |
|                                                                                                    |                                            |             |                        |                 |         |                       |                               |   |

7. Cuentas de Tesorería: una vez que ha definido las tarjetas con las que trabaja, debe asignarles una cuenta de Tesorería desde Tesorería/Archivos/Cuentas de Tesorería. Para ello ingrese a este proceso y defina una cuenta para cada tarjeta existente; para cada cuenta tilde la opción 'Tarjeta' en la sección Tipo de cuenta dentro de la solapa Principal.

| TARJETA VISA                |                            |                       |                                           |                   | Búsqueda rápida (F3)     |
|-----------------------------|----------------------------|-----------------------|-------------------------------------------|-------------------|--------------------------|
| ncipal Tarjeta Módulos C    | lasificación   Observacion | es   Datos adicionale | 25                                        |                   |                          |
| ódigo:                      | 9                          |                       |                                           |                   |                          |
| escripción: TARJETA V       | ISA                        |                       |                                           |                   |                          |
| Tipo de cuenta              | Tipo de cue                | nta bancaria          | Representa fondos                         | 🔲 Conciliable     | Exportable               |
| C Banco                     | 🔿 Caja de                  | ahorro                | 🔲 Registra facturas de crédito            |                   |                          |
| C Cartera                   |                            |                       | Asocia unidades Moneda:                   | PES ····          | Pesos                    |
|                             | Cuenta                     | corriente             | Medio de pago según R.G. 1547:            |                   |                          |
| <ul> <li>Tarjeta</li> </ul> |                            |                       | Códigos de operación:                     |                   |                          |
| 🔿 Otra                      | Cheque                     | diferido              | Cuenta para transferencia:                |                   |                          |
|                             |                            |                       | Solo utilizado desde Nuevo<br>Facturador) |                   |                          |
| Saldo inicial               |                            | Datos para f          | facturación al contado                    | Datos para arc    | hivo shopping            |
| Fecha:                      |                            |                       |                                           | Clase de cuenta:  |                          |
| Moneda<br>corriente:        | 0.00                       | Porcentaje de         | recargo: 0.00%                            | Código para tarje | eta:                     |
| Moneda<br>extranjera:       | 0.00                       | Porcentaje de         | bonificación: 0.00%                       | Datos para nez    | ko Cobranzas / Tiendas - |
| Moneda de                   | 0.00                       |                       |                                           | Forma de cobro:   |                          |

AXOFT ARGENTINA S.A. Cerrito 1186 Piso 2° - CP C1010AAX Buenos Aires – Argentina www.axoft.com **TANGO CENTRO DE CLIENTES** Cerrito 1186 PB - CP C1010AAZ Buenos Aires – Argentina +54 (011) 5031-8264 - +54 (011) 4816-2620

A continuación, ingrese a la solapa Tarjeta para asignar el código de tarjeta que representa y los planes que estarán habilitados para la cuenta que está definiendo.

| vo Edición Ver Opciones Aguda<br>vo Edición Ver Opciones Aguda<br>CARJETA VISA Búsqueda rápida (F3)<br>ipal Targes Módulos Clasificación Observaciones Datos adicionales<br>rigeta: V ···· VISA<br>an Descripción<br>1 PAGO<br>PLAN CUOTAS                                                                                                    | uentas de Tesorería -                              | TANGO Tesorería                                   |                      |
|----------------------------------------------------------------------------------------------------|----------------------------------------------------|---------------------------------------------------|----------------------|
| vo Licicin Ver Upcones Aquida<br>C C C C C C C C C C C C C C C C C C C                                                                                                     | dentas de resorena -                               |                                                   |                      |
| TARJETA VISA       Búsqueda rápida (F3)         ipal       Torges       Módulos       Clasificación       Observaciones       Datos adicionales         irjeta:       V       •••       VISA       •••       •••       •••       •••         an       Descripción       •••       •••       •••       •••       •••       •••         an       Descripción       •••       •••       •••       •••       •••         PLAN CUOTAS       •••       •••       •••       •••       •••       •••         ALP ** X        •••       •••       •••       Asigner todos los plar | o <u>E</u> dición ⊻er <u>L</u>                     |                                                   |                      |
| TARJETA VISA       Búsqueda rápida (F3)         ipal       Tarjeta       Módulos   Clasificación   Observaciones   Datos adicionales         nijeta:       VI       ••       VISA         an       Descripción       1         1       PAGO       •         PLAN CUDTAS       •                                                                                                    |                                                    |                                                   |                      |
| Implifying Torreton Módulos Clasificación Observaciones Datos adicionales       rijeta:     V       an     Descripción       1 PAGO       PLAN CUOTAS                                                                                                    | ARJETA VISA                                        |                                                   | Búsqueda rápida (F3) |
| rjeta: VI ••• VISA<br>an Descripción<br>1 PAGO<br>PLAN CUOTAS<br>VISA<br>VISA<br>Aigner todos los plan                                                                                                    | pal Tarjeta Módulos                                | Clasificación   Observaciones   Datos adicionales |                      |
| rijeta: VI VISA<br>an Descripción                                                                                                    |                                                    |                                                   |                      |
| an Descripción<br>1 PAGO<br>PLAN CUOTAS<br>■ VISA<br>PLAN CUOTAS<br>Asigner todos los plan                                                                                                    |                                                    |                                                   |                      |
| an Descripción<br>1 PAGO<br>PLAN CUOTAS<br>Asigner todos los plan                                                                                                    | leta: VI •                                         | ··· VISA                                          |                      |
| an Descripción<br>1 PAGO<br>PLAN CUOTAS<br>4 D M * X<br>Asigner todos los plan                                                                                                    |                                                    |                                                   |                      |
| 1 PAGO<br>PLAN CUDTAS<br>↓ ▷ ▷ ★ × <<br>Asigner todos los plan                                                                                                    | an                                                 | Descripción                                       |                      |
| PLAN CUOTAS                                                                                                    |                                                    | 1 PAGO                                            |                      |
|                                                                                                    |                                                    | PLAN CUOTAS                                       |                      |
| ⊲ ▷ ▷ ★ ×  Asigner todos los plan                                                                                                    |                                                    |                                                   |                      |
|                                                                                                    |                                                    |                                                   |                      |
| ⊲ ▷ ▷ ★ ×        Asigner todos los plan                                                                                                    |                                                    |                                                   |                      |
| d ▷ ▷ ★ ×  Asignar todos los plar                                                                                                    |                                                    |                                                   |                      |
| ⊲ ▷ ▷ ★ ×        Asigner todos los plan                                                                                                    |                                                    |                                                   |                      |
| d ▷ ▷ ★ X        Asignar todos los plan                                                                                                    |                                                    |                                                   |                      |
| ⊲ ▷ ▷ ★ ×  Asignar todos los plan                                                                                                    |                                                    |                                                   |                      |
| ⊲ ▷ ▷ ★ ×        Asigner todos los plan                                                                                                    |                                                    |                                                   |                      |
| d ▷ ▷ ★ ×        Asignar todos los plan                                                                                                    |                                                    |                                                   |                      |
| ⊲ ▷ ▷ ★ ×  Asignar todos los plan                                                                                                    |                                                    |                                                   |                      |
| ⊲ ▷ ▷ ★ ×        Asigner todos los plan                                                                                                    |                                                    |                                                   |                      |
| d ▷ ▷ ★ ×        Asignar todos los plan                                                                                                    |                                                    |                                                   |                      |
| ⊲ ▷ ▷ ★ × <       Asignar todos los plan                                                                                                    |                                                    |                                                   |                      |
| ⊲ ▷ ▷ ★ X <       Asignar todos los plan                                                                                                    |                                                    |                                                   |                      |
| d ▷ ▷ ★ ×        Asignar todos los plan                                                                                                    |                                                    |                                                   |                      |
| ⊲ ▷ ▷ ★ × <       Asignar todos los plan                                                                                                    |                                                    |                                                   |                      |
| d ▷ ▷ ★ X <           Asignar todos los plan                                                                                                    |                                                    |                                                   |                      |
| ⊲ ▷ ▷ ★ ×  Asignar todos los plan                                                                                                    |                                                    |                                                   |                      |
| ⊲ ▷ ▷ ★ × <       Asignar todos los plan                                                                                                    |                                                    |                                                   |                      |
| d ▷ ▷ ★ × <           Asignar todos los plan                                                                                                    |                                                    |                                                   |                      |
| ⊲ ▷ ▷ ★ X <           Asignar todos los plan                                                                                                    |                                                    |                                                   |                      |
| ⊲ ▷ ▷ ★ X <       Asigner todos los plan                                                                                                    |                                                    |                                                   |                      |
| ⊲ ▷ ▷ ★ ×  Asignar todos los plan                                                                                                    |                                                    |                                                   |                      |
| ⊲ ⊳ ⊨ ∗ × <<br>Asignar todos los plan                                                                                                    |                                                    |                                                   |                      |
| ⊲ ▷ ▷ ★ X <       Asignar todos los plan                                                                                                    |                                                    |                                                   |                      |
| ⊲ ▷ ▷ ★ X <           Asignar todos los plan                                                                                                    |                                                    |                                                   |                      |
|                                                                                                    |                                                    |                                                   |                      |
| d ▷ ▷ ★ × <           Asignar todos los plan                                                                                                    |                                                    |                                                   |                      |
|                                                                                                    |                                                    |                                                   |                      |
| A D D * X        Asigner todos los plan                                                                                                    |                                                    |                                                   |                      |
| ⊲ ▷ ▷ ★ × <       Asignar todos los plan                                                                                                    |                                                    |                                                   |                      |
| A b b * X  Asignar todos los plant                                                                                                    |                                                    |                                                   |                      |
| Asignar todos los plan                                                                                                    | $\triangleleft \triangleright \bowtie \ast \times$ | <                                                 |                      |
| Asignar todos los plan                                                                                                    |                                                    |                                                   |                      |
|                                                                                                    |                                                    |                                                   |                      |

**Nota**: Si bien puede definir varias cuentas que representen los distintos planes de la tarjeta recomendamos trabajar con una única cuenta por tarjeta. Un plan de una tarjeta no puede estar asociado a más de una cuenta.

8. **Host**: los valores de ese proceso (Tesorería/Archivos/Tarjetas/Host de tarjetas) se crearon automáticamente al importar los datos desde la terminal POS. Habitualmente las terminales POS trabajan con cuatro host: Visa, Diners, Posnet y American Express.

| 🗎 Host de tarjetas - TANGO Teso     | rería                                                                                                    | _            |          | Х |
|-------------------------------------|----------------------------------------------------------------------------------------------------|--------------|----------|---|
| <u>Archivo Edición Ver Opciones</u> | Ayuda                                                                                                    |              |          |   |
| ⊘ 8 0 ⊂ 8 5 6 3                     | O O A · ♥ · 田 ☆ @ Opciones · Ø Office     Office     Offi | • ⑦          |          |   |
| VIS, VISA                           |                                                                                                    | Búsqueda ráp | ida (F3) | ٩ |
| Principal Observaciones Datos adi   | sionales                                                                                                    |              |          |   |
|                                     |                                                                                                    |              |          |   |
| Código:                             | MIS                                                                                                    |              |          |   |
| Descripción:                        | VISA                                                                                                    |              |          |   |
| Numeración de cupones:              | Contínua                                                                                                    |              |          |   |
| ✓ Habilitado                        |                                                                                                    |              |          |   |

AXOFT ARGENTINA S.A. Cerrito 1186 Piso 2° - CP C1010AAX Buenos Aires – Argentina www.axoft.com **TANGO CENTRO DE CLIENTES** Cerrito 1186 PB - CP C1010AAZ Buenos Aires – Argentina +54 (011) 5031-8264 - +54 (011) 4816-2620

#### **CONSIDERACIONES PREVIAS LAPOS**

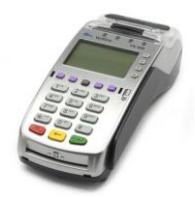

Para operar en forma integrada con una terminal POS, debe tener en cuenta las siguientes consideraciones:

- Contrate el servicio de LaPos (el servicio de validación de tarjetas VISA, que además permite operar con todas las tarjetas de crédito y débito). Para más información sobre este servicio consulte <u>www.lapos.com.ar</u>.
- Comunique a LaPos que desea trabajar en forma integrada con Tango, para que le suministren una terminal POS preparada para trabajar conectada a una computadora a través de un cable USB.

**Nota**: Recomendamos trabajar con equipos de la misma marca en todo su comercio, ya que de esta forma se facilita la implementación del circuito. Tenga en cuenta que cada marca puede utilizar diferentes códigos de host, tarjetas y planes por lo que se verá obligado a efectuar una parametrización específica dependiendo de la marca de cada terminal POS.

• Verifique que la computadora que se utilizará para trabajar en modo integrado, posea un puerto USB libre.

**Nota**: Cuando la Terminal POS esté operando en modo integrado, sólo podrá realizar operaciones desde el sistema Tango. No podrá utilizarla manualmente indicando las operaciones desde el menú de su Terminal POS. Con esta configuración las operaciones de Venta, Anulación, Devolución y Cierre de lote debe efectuarlas desde Tango.

#### **CONSIDERACIONES PREVIAS POSNET**

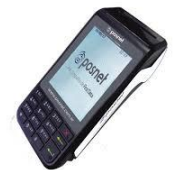

Para operar en forma integrada con una terminal POS, debe tener en cuenta las siguientes consideraciones:

- Contrate el servicio de Posnet (que permite operar con todas las tarjetas de crédito y débito). Para más información sobre este servicio consulte <u>www.posnet.com.ar</u>.
- Comunique a Posnet que desea trabajar en forma integrada con Tango, para que le suministren una terminal POS preparada para trabajar conectada a una computadora.
   <u>Nota</u>: Importante: para los dispositivos Posnet se debe configurar, en el equipo, la aplicación "TRANSACT TRANSACT" para que pueda comunicarse con la computadora. Esta configuración la realiza el personal de Posnet.
- Verifique que la computadora que se utilizará para trabajar en modo integrado con el dispositivo Posnet, posea un puerto USB libre.

AXOFT ARGENTINA S.A. Cerrito 1186 Piso 2º - CP C1010AAX Buenos Aires – Argentina www.axoft.com **TANGO CENTRO DE CLIENTES** Cerrito 1186 PB - CP C1010AAZ Buenos Aires – Argentina +54 (011) 5031-8264 - +54 (011) 4816-2620

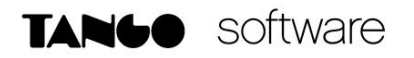

#### CONFIGURACIÓN DESDE EL FACTURADOR

Desde el facturador, deberá ingresar a Preferencias/Dispositivos y colocar un tilde en el campo "Terminal de tarjeta POS". Luego, haga clic en el botón "Verificar terminal".

| Preferencias × Menú               | 34                                                                                                    |                       |                                  | e × |
|-----------------------------------|----------------------------------------------------------------------------------------------------|-----------------------|----------------------------------|-----|
| Preferencias                      |                                                                                                    |                       | Nueva búsqueda [F3]              | Q   |
| General                           | Dispositivos conectados al equipo                                                                                                    |                       |                                  |     |
| configuración básica              | Teclado físico / virtual                                                                                                    | O Monitor táctil 🔿 Te | clado y monitor táctil 💿 Teclado |     |
| Comprobantes                      | Controlador fiscal                                                                                                    | V                     | Configurar controlador           |     |
| configuración del estilo          | Lector de códigos de barra                                                                                                    |                       |                                  |     |
| Dispositivos                      | Terminal de tarjeta POS                                                                                                    | V                     | Verificar terminal               |     |
| conectados al equipo y otros      | Otros dispositivos                                                                                                    |                       |                                  |     |
| Parametrización<br>del facturador | Interpretar información generada por la balanza<br>Seleccione esta opción para activar el ingreco de artículos, según lo<br>configurado en "Parlimetros de balanza" del módulo Ventas | V                     |                                  |     |

Seleccione la terminal correspondiente y presione "Iniciar prueba". Si la configuración es correcta, observará un mensaje de confirmación y podrá empezar a utilizar la terminal POS.

| Terlemocas Menú            | 34       |                      | TANGO facturador - B × |
|----------------------------|----------|----------------------|------------------------|
| Verificar terminal de tarj | ieta POS |                      |                        |
| Terminal de tarjeta POS    | Terminal | POS 12000142 (LaPos) |                        |
| Puerto COM                 | 3        |                      | itoriáctil 🛞 Tectado   |
| Versión                    | 30629    |                      |                        |
| Prueba de conexión         | Conexió  | n establecida!!!     |                        |
|                            |          |                      |                        |
|                            |          |                      |                        |
|                            |          |                      |                        |
|                            |          | Iniciar prueba       |                        |

#### UTILIZACIÓN DE LA TERMINAL POS AL MOMENTO DE FACTURAR

Al generar un comprobante y acceder a la solapa Pagos, seleccione la tarjeta correspondiente.

Verifique que tenga activada en SI la opción "Integra con terminal POS".

| -Electrónica A 0<br>erfil 1 | 00000015 × Menú (F4)                                                                        |     |                    |                      |                  |                       | TANGO facturador - 8 |
|-----------------------------|---------------------------------------------------------------------------------------------|-----|--------------------|----------------------|------------------|-----------------------|----------------------|
| Seleccio                    | one un medio de pago                                                                        |     | Factura electró    | nica                 |                  |                       |                      |
| Nueva búsq                  | ueda [F3]                                                                                   | Q   | Encabezad          | io                   | Artículos        | Promociones           | Pagos                |
|                             |                                                                                             |     | Subtotal           |                      | 2,479.34         |                       |                      |
|                             |                                                                                             |     | Descuento          | 0.00%                | 0.00             | Total neto            | 2,479.34             |
| Código                      | Descripción                                                                                 |     | Recargo            | 0.00%                | 0.00             | LV.A.                 | 520.66               |
| 99                          | CAJA NUEVA 1<br>Total: 3,000.00 Pesos Pago                                                  | Î   |                    |                      |                  |                       |                      |
| 3                           | VALORES A DEPOSITAR 1<br>Total: 3,000.00 Pesos Pago                                         |     | medios de pago     |                      |                  |                       | Import               |
| 7                           | TARJETA DINERS                                                                              | >   |                    |                      |                  |                       |                      |
| 8                           | TARJETA MASTERCARD                                                                          | >   |                    |                      |                  |                       |                      |
| 9                           | TARJETA VISA                                                                                | ☆ > |                    |                      |                  |                       |                      |
| 66                          | CUENTA CON RECARGO 1<br>Rec: 5.00% Pago<br>Total: 3,150.00 Pesos                            |     |                    |                      |                  |                       |                      |
| 1                           | CAJA ADMINISTRACION 1<br>Total: 3,000.00 Pesos Pago                                         |     |                    |                      |                  |                       |                      |
| GCD                         | TARJETA DE REGALO OH! C 1<br>Total: 3,000.00 Pago                                           |     | Cliente            | DISTRIBUIDORA LOMBAI | RDI (010001)     | Total con promociones | 3,000.00             |
|                             | selección del medio de pago puede afectar a<br>omociones aplicadas y al total del comprobar | las | Condición de venta | CONTADO (1)          |                  | Abonado               | 0.00                 |
|                             |                                                                                             |     | Cotización         | 57.0000              | Total u\$s 52.63 | Resta                 | 3,000.00             |
|                             | Interest and terminal DOC                                                                   |     |                    |                      |                  |                       |                      |

| AXOFT ARGENTINA S.A.               | TANGO CENTRO DE CLIENTES                  | SOPORTE TÉC    |
|------------------------------------|-------------------------------------------|----------------|
| Cerrito 1186 Piso 2º - CP C1010AAX | Cerrito 1186 PB - CP C1010AAZ             | Mesa de ayuda  |
| Buenos Aires – Argentina -         | Buenos Aires – Argentina                  | servicios@axof |
| www.axoft.com                      | +54 (011) 5031-8264 - +54 (011) 4816-2620 | Lunes a vierne |

Luego de seleccionar la tarjeta, indique si abonará en un pago o con un plan de cuotas.

| -Electrónica A 00000015 × M                                               | enú (F4)                        |                     |                           |                                         |                  |                       | TANGO facturador -                              |        |
|---------------------------------------------------------------------------|---------------------------------|---------------------|---------------------------|-----------------------------------------|------------------|-----------------------|-------------------------------------------------|--------|
| Seleccione un medio                                                       | de pago                         | Factu               | ra electrónica            |                                         |                  |                       |                                                 |        |
| Nueva búsqueda [F3]                                                       |                                 | ×                   | Encabezado                | Artículos                               |                  | Promociones           | Pagos                                           |        |
| Atrás TARJETA VISA > Sir                                                  | n Promoción                     | Subtota<br>Descuent | al to (                   | 0.00%                                   | 2,479.34<br>0.00 | Total neto            | 2,47                                            | 79.34  |
| 1 PAGO<br>Total: 3,000.00                                                 | 1<br>Pago                       | ▲ Recargo           | (                         | 0.00%                                   | 0.00             | I.V.A.                | 52                                              | 20.66  |
| PLAN CUOTAS<br>Coef. Tjt.: 3.38%<br>Porc. final: 3.38%<br>Total: 3,101.40 | 2<br>Cuotas<br>de 1550.70       | Medios d            | le pago                   |                                         |                  |                       | Im                                              | iporte |
| PLAN CUOTAS<br>Coef. Tjt.: 5.20%<br>Porc. final: 5.20%<br>Total: 3,156.00 | 3<br>Cuotas<br>de 1052.00       |                     |                           |                                         |                  |                       |                                                 |        |
| PLAN CUOTAS<br>Coef. Tjt.: 7.37%<br>Porc. final: 7.37%<br>Total: 3,221.10 | 4<br>Cuotas<br>de 805.28        |                     |                           |                                         |                  |                       |                                                 |        |
| PLAN CUOTAS<br>Coef. Tjtz: 8.77%<br>Porc. final: 8.77%                    | 5<br>Cuotas<br>de 652.62        | Vendedor<br>Cliente | WALTER ARE<br>DISTRIBUIDO | VALO (1)<br>DRA LOMBARDI (010001)<br>\$ |                  | Total con promociones | 3,000.0                                         | )0     |
| La selección del med                                                      | dio de pago puede afectar a las | Condición           | n de venta CONTADO (1     | 0                                       |                  | Abonado               | 0.                                              | 00     |
| promociones aplica                                                        | au y ar totar der comprobante.  | Cotización          | n <b>57.0000</b>          | Total u\$s                              | 52.63            | Resta                 | 3,000.                                          | 00     |
| Integ                                                                     | ra con terminal POS Si          | ^ Más a             | acciones <sup>[F12]</sup> |                                         |                  |                       | Descuentos / Recargos <sup>[F8]</sup> Finalizar |        |

Si selecciona más de una cuota y corresponde un recargo, el sistema le notificará sobre el mismo y le pedirá la confirmación del nuevo importe a cobrar.

Entonces, en pantalla le aparecerá la notificación de pasar la tarjeta por la terminal e ingresar los datos requeridos por el POS.

| F-Electrónica A (<br>Perfil 1 | Menú X                                                                    | [64]                                                     |                                         |       | - e × |
|-------------------------------|---------------------------------------------------------------------------|----------------------------------------------------------|-----------------------------------------|-------|-------|
| Seleccio                      | ne un medio de pago                                                       | Factura electrónica (dife                                | ido)                                    |       |       |
| Nueva búsq                    | ueda (F3)                                                                 | Transacción con terminal de tarjeta PC                   | )S                                      |       |       |
|                               |                                                                           | Tarjeta VISA                                             | Importe cupón                           |       |       |
| Código<br>99                  | Descripción<br>CAJA NUEVA                                                 | Plan: PLAN CUOTAS<br>Cuotas 2                            | 3,101.40                                |       |       |
| 3                             | VALORES A DEPOSITAR<br>Total: 3,000.00 Pesos                              |                                                          |                                         |       |       |
| 7                             | TARJETA DINERS                                                            |                                                          |                                         |       |       |
| 8                             | TARJETA MASTERCARD                                                        | Por favor pase la tarjeta y siga las i<br>de tarjeta POS | nstrucciones en el visor de la terminal |       |       |
| 9                             | TARJETA VISA                                                              |                                                          | No. N.                                  |       |       |
| 66                            | CUENTA CON RECARGO<br>Rec.: 5.00%<br>Total: 3,150.00 Pesos                | Paso 1                                                   |                                         |       |       |
| 1                             | CAJA ADMINISTRACION                                                       |                                                          |                                         |       |       |
| GCD                           | TARJETA DE REGALO OH! C<br>Total: 3,000.00                                | Paso 2                                                   |                                         | 3,000 | 0.00  |
| La pro                        | selección del medio de pago puede<br>mociones aplicadas y al total del co | rata cancelat la operación presióne el boton rojo (c     | ancevar) de la terminal de tarjeta POS  | 3,00  | 0.00  |
|                               |                                                                           |                                                          |                                         | Fin   |       |

Finalmente, se procederá a la emisión del comprobante siguiendo las instrucciones del POS.

AXOFT ARGENTINA S.A. Cerrito 1186 Piso 2° - CP C1010AAX Buenos Aires – Argentina www.axoft.com **TANGO CENTRO DE CLIENTES** Cerrito 1186 PB - CP C1010AAZ Buenos Aires – Argentina +54 (011) 5031-8264 - +54 (011) 4816-2620

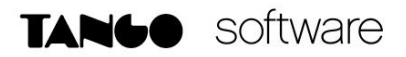

#### **CIERRE DE LOTE**

Desde el facturador, ingrese a "Procesos de Cierre" y seleccione la opción "Cerrar lote de cupones (dispositivo electrónico)".

| Procesos de cierre X Menú (F4)                                                                            |                  | TANGO facturador – 🖶 🗙                                    |
|----------------------------------------------------------------------------------------------------|------------------|-----------------------------------------------------------|
| Procesos de cierre                                                                                        |                  |                                                           |
| Cada uno de estos procesos puede utilizarse en forma independiente; efectúelos de acuerdo a su necesidad. |                  | ⊙ Vista normal 🔿 Vista detallada                          |
| Dispositivo fiscal                                                                                        |                  |                                                           |
| Realizar cierre X                                                                                         |                  |                                                           |
| Realizar cierre Z                                                                                         | Última ejecución |                                                           |
| Tarjetas                                                                                                  |                  |                                                           |
| Cerrar lote de cupones (dispositivo electrónico)                                                          | Último cierre    |                                                           |
| Depositar cupones manuales                                                                                | Estado           | No se ingresaron cupones manuales desde el último cierre. |
| Caja                                                                                                    |                  |                                                           |
| Cerrar caja                                                                                               | Último cierre    | 23/07/2019 17:01                                          |
|                                                                                                    |                  |                                                           |
|                                                                                                    |                  |                                                           |
|                                                                                                    |                  |                                                           |
|                                                                                                    |                  |                                                           |
|                                                                                                    |                  |                                                           |
|                                                                                                    |                  |                                                           |
|                                                                                                    |                  | Cancelar [Esd] Siguiente [F10]                            |

Entonces, seleccione la terminal de tarjeta POS a cerrar.

| Procesos de cierre × Menú       | 24                                 | TA     |                   | - 8 ×                   |
|---------------------------------|------------------------------------|--------|-------------------|-------------------------|
| Cierre de lote de ta            | rjetas                             |        |                   |                         |
|                                 |                                    |        |                   |                         |
| Terminal de tarjeta POS a cerra | 19095481 - Terminal POS 19095481 Y |        |                   |                         |
| Fecha de cierre                 |                                    |        |                   |                         |
| Hora de cierre                  | 11. (C)                            |        |                   |                         |
| Host de tarjeta                 |                                    |        | Cerrar lote       |                         |
| 2                               | VISA                               | Actual | $\checkmark$      |                         |
| 1                               | POSNET                             | Actual | $\checkmark$      |                         |
| 3                               | AMEX                               | Actual | $\checkmark$      |                         |
| 4                               | DINERS                             | Actual | $\checkmark$      |                         |
|                                 |                                    |        |                   |                         |
|                                 |                                    |        |                   |                         |
|                                 |                                    |        |                   |                         |
|                                 |                                    |        |                   |                         |
|                                 |                                    |        |                   |                         |
|                                 |                                    |        | Volver [Esc] Sigu | uiente <sup>[F10]</sup> |

AXOFT ARGENTINA S.A. Cerrito 1186 Piso 2º - CP C1010AAX Buenos Aires – Argentina www.axoft.com **TANGO CENTRO DE CLIENTES** Cerrito 1186 PB - CP C1010AAZ Buenos Aires – Argentina +54 (011) 5031-8264 - +54 (011) 4816-2620

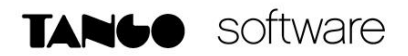

Automáticamente, el sistema realizará el cierre de lote desde la terminal e imprimirá el comprobante.

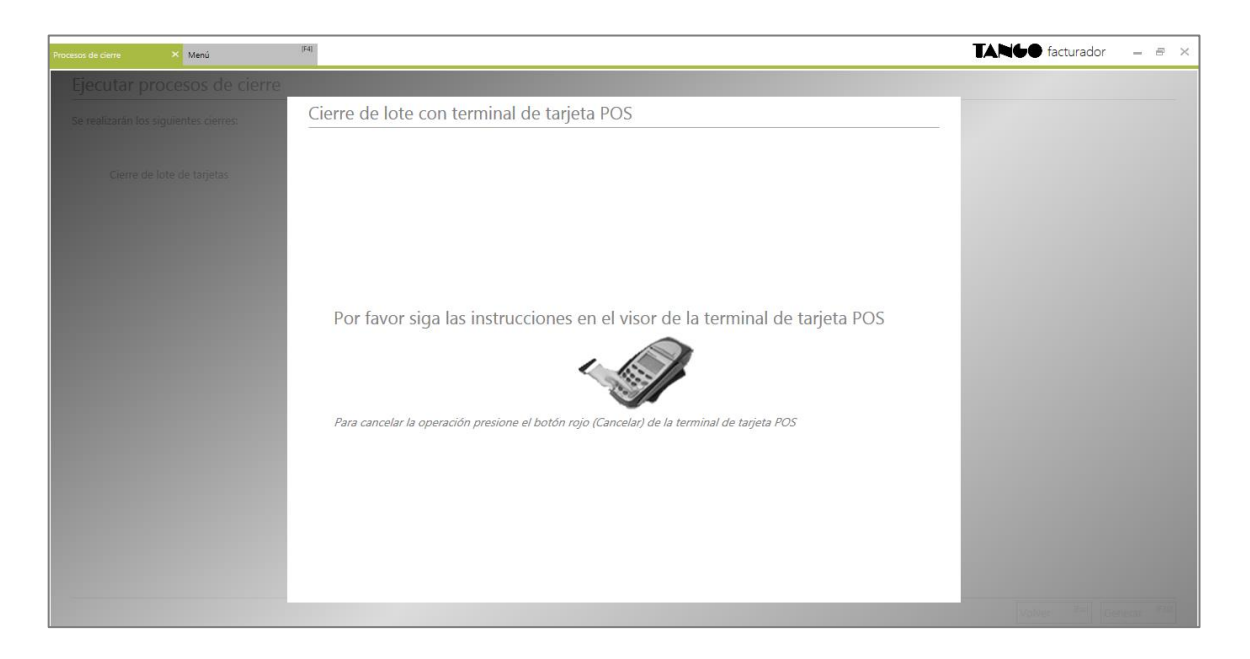

Una vez finalizado el cierre, visualizará el importe total y la cantidad de cupones depositados, con la posibilidad de realizar la consulta de los cupones desde la opción "Consultar cupones".

| Procesos de cierre 🗙 Menú (F4)        |            |                                              | TANGO facturador 🗕 🖶 🗙 |
|---------------------------------------|------------|----------------------------------------------|------------------------|
| Ejecutar procesos de cierre           |            |                                              |                        |
| Se realizarán los siguientes cierres: |            |                                              |                        |
| Cierre de lote de tarjetas            | Finalizado | Total : \$23625.87 se depositaron 2 cupones. | Consultar cupones      |
|                                       |            |                                              |                        |
|                                       |            |                                              |                        |
|                                       |            |                                              |                        |
|                                       |            |                                              |                        |
|                                       |            |                                              |                        |
|                                       |            |                                              |                        |
|                                       |            |                                              |                        |
|                                       |            |                                              |                        |
|                                       |            |                                              | Cerrar [F10]           |

Al ingresar a dicha consulta, podrá consultar el detalle de los cupones depositados por tarjeta, fecha, número de cupón e importe.

| Procesos de cierre 🛛 🗙 Manú | [F4]                    |             |         | TANG       | facturador — 🖶 🗙 |
|-----------------------------|-------------------------|-------------|---------|------------|------------------|
| Cupones depositados         |                         |             |         |            |                  |
|                             |                         |             |         |            |                  |
|                             |                         |             |         |            |                  |
| Host                        | Lote                    | Tarjeta     | Cupón   |            | Importe          |
| 1 - POSNET                  | 0016                    | MC - MASTER | Número: | 72         | 1,720.83         |
|                             |                         |             | Hecha:  | 73         | 21 005 04        |
|                             |                         |             | Fecha:  | 13/09/2019 | 11,00004         |
|                             | Importe total de cupone | 5           |         |            | 23625.87         |
|                             | Cantidad total de cupon | es          |         |            | 2                |
|                             |                         |             |         |            |                  |
|                             |                         |             |         |            |                  |
|                             |                         |             |         |            |                  |
|                             |                         |             |         |            |                  |
|                             |                         |             |         |            |                  |
|                             |                         |             |         |            |                  |
|                             |                         |             |         |            |                  |
|                             |                         |             |         |            |                  |
|                             |                         |             |         |            |                  |
|                             |                         |             |         |            |                  |
|                             |                         |             |         |            |                  |
|                             |                         |             |         |            |                  |
|                             |                         |             |         |            |                  |
|                             |                         |             |         |            |                  |
|                             |                         |             |         |            |                  |
|                             |                         |             |         |            |                  |
|                             |                         |             |         |            | Volver (Esc)     |

Una vez ejecutado este proceso los cupones pasan a tener el estado 'depositado' y quedan disponibles para ser consultados desde la Conciliación de cupones. Se actualiza, también, la fecha estimada de acreditación.

Luego de realizar el cierre de lote, se generan en forma automática, los movimientos de comprobantes de Tesorería correspondientes.

| Movimientos de Tesorería - TANGO Tesorería                         |            |                                      |                               |                    |
|--------------------------------------------------------------------|------------|--------------------------------------|-------------------------------|--------------------|
|                                                                    |            |                                      |                               | - 🗆 ×              |
| <u>A</u> rchivo <u>E</u> dición <u>V</u> er <u>O</u> pciones Ayuda |            |                                      |                               |                    |
| 🛇 😣 🚭 🖆 🔕 🗊 🔀 🔛 Gestión central 🕶 🗠 🖾 🖨 🖞                          | ි 🗟 🔇 🔕    | ◎ ѿ • ७ • ⊞                          | 🕸 Opciones 🔹 🕜                |                    |
| CLT - 000000000015/0                                               |            |                                      | 🕅 Búsqueo                     | la rápida (F3) 🔍 🍳 |
| Principal Observaciones                                            |            |                                      |                               |                    |
| Nro. interno: 336 Fecha                                            | 13/09/2019 | Comprobante:                         |                               | 0-00000015 / 0     |
| Clase: 3 ···· DEPOSITOS                                            |            | Cotización (u\$s):                   | 57.0000                       | 0                  |
| Concepto: DEPOSITO DE TARJETAS                                     |            | Clasificación:                       |                               |                    |
| Cód. relacionado:                                                  |            | 8                                    | Genera asiento                | Asiento: Generado  |
|                                                                    |            |                                      | 0                             | ]                  |
| Cuenta                                                             |            | Movir                                | niento                        |                    |
|                                                                    | De         | ebe                                  | H.                            | aber               |
| Tipo Lodigo cuenta Descripcion cuenta                              | Unidades   | Importe 00.005.07                    | Unidades                      | Importe            |
| Cuenta principal 73 TARJETA MASTER CUPUNES A CUBRA                 |            | 23,625.87                            |                               | 22,025,07          |
| Contracuenta 8 TARJETA MASTERLARD                                  |            |                                      |                               | 23,629.87          |
|                                                                    |            |                                      |                               |                    |
|                                                                    |            |                                      |                               |                    |
|                                                                    |            |                                      |                               |                    |
|                                                                    |            |                                      |                               |                    |
|                                                                    |            |                                      |                               |                    |
|                                                                    |            |                                      |                               |                    |
|                                                                    |            |                                      |                               |                    |
|                                                                    |            |                                      |                               |                    |
|                                                                    |            |                                      |                               |                    |
|                                                                    |            |                                      |                               |                    |
|                                                                    |            | 23,625.87                            |                               | 23,625.87          |
| N A N N N X A                                                      |            | 23,625.87                            |                               | 23,625.87          |
| I     ▷     ▷     >       Tipo cotización:     ····                |            | 23,625.87<br>Cotización:             | 1.00                          | 23,625,87          |
| Tpo cotización:                                                    |            | 23,625.87<br>Cotización:<br>Leyenda: | 1.00<br>Cupones de tarjetas a | 23.625.87<br>>     |

Para esto, debe contar con los datos parametrizados en cada tarjeta. Si usted asignó el mismo tipo de comprobante para todas las tarjetas involucradas en el cierre, se generará un único movimiento de Tesorería.

AXOFT ARGENTINA S.A. Cerrito 1186 Piso 2º - CP C1010AAX Buenos Aires – Argentina www.axoft.com **TANGO CENTRO DE CLIENTES** Cerrito 1186 PB - CP C1010AAZ Buenos Aires – Argentina +54 (011) 5031-8264 - +54 (011) 4816-2620